# 权益查询

### 操作步骤:

登录 https://fuwu.rsj.beijing.gov.cn/zhrs/yltc/yltc-home, 点击【社会保险权益查询服务】

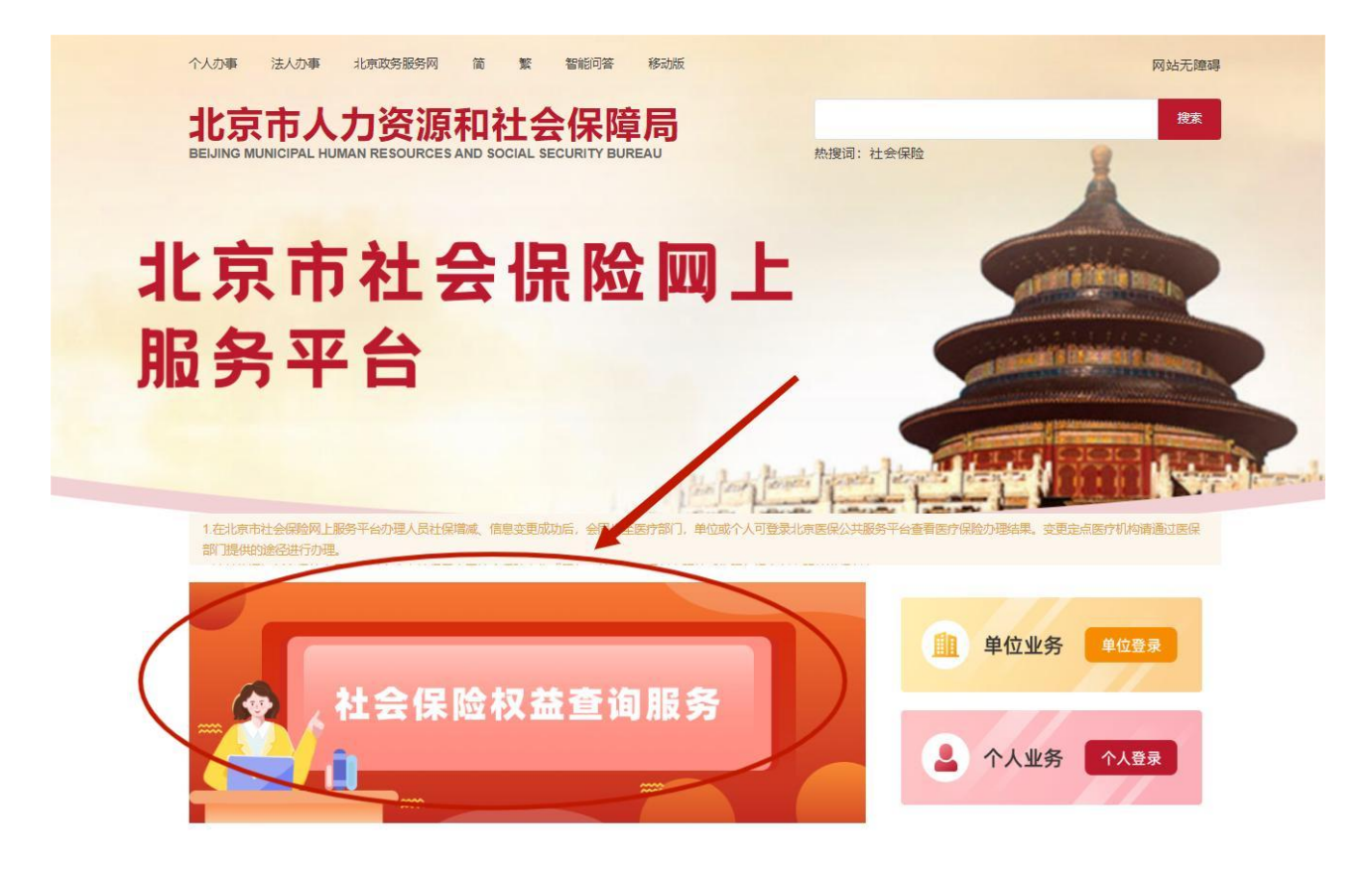

# 跳转至登录界面,用户点击【个人登录】

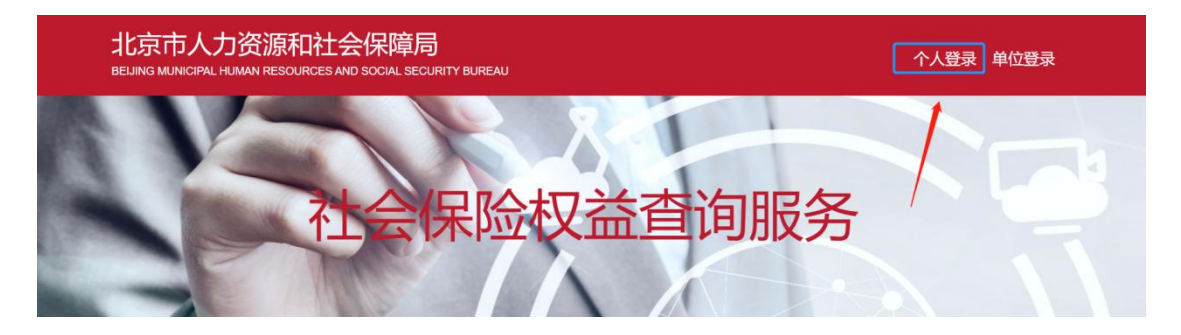

## 用户可选择【扫码登录】或【账号登录】,如下图:

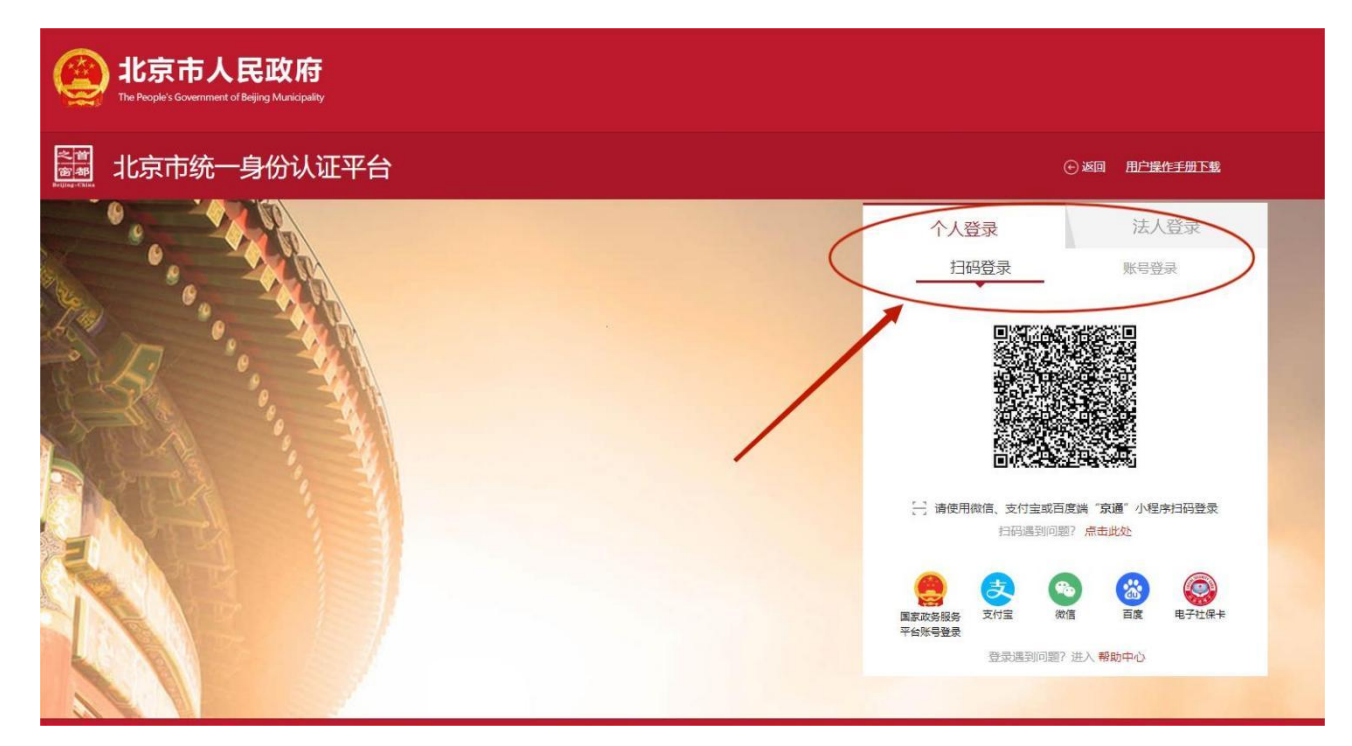

个人用户登录成功后,点击【权益及信息查询】中的【权益查询】, 可查询个人登记信息、参保人员缴费信息、职工年度对账单、参保人 员待遇信息查询、参保人职业年金账户信息查询。查询成功后,可点 击【下载打印】。可依据参保人员缴费类型选择【城镇职工】、【城 乡居民】进行服务查询。

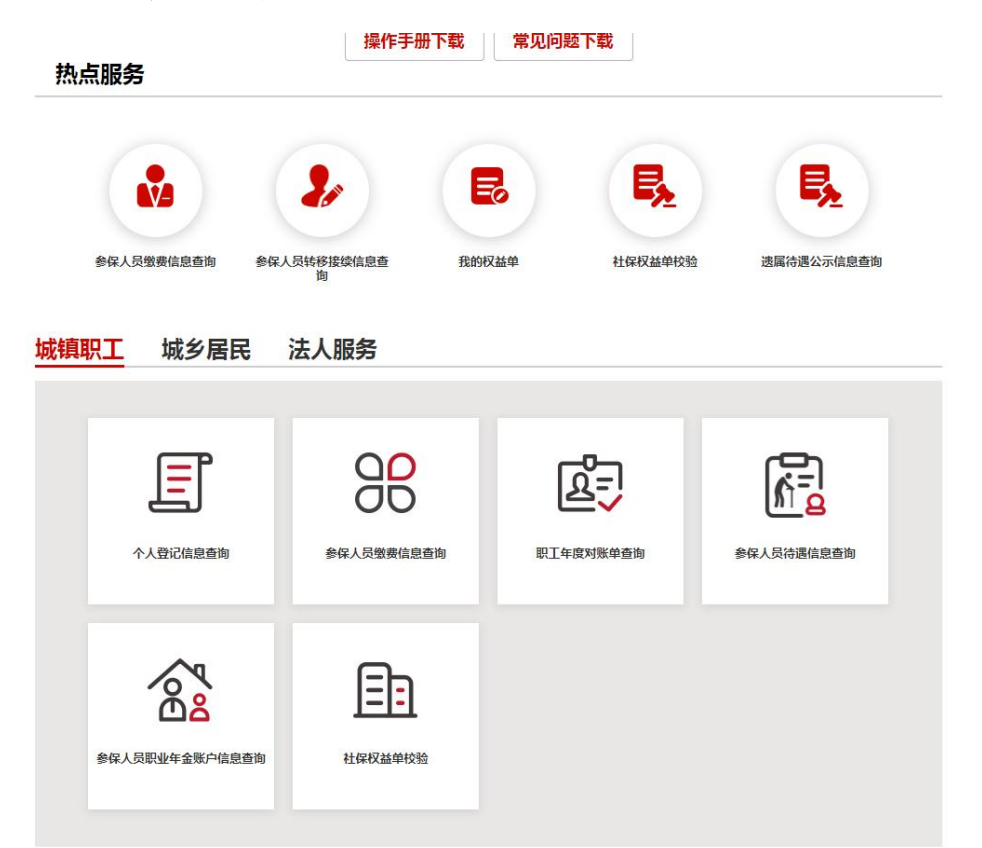

| 城镇职工 | 城乡居民     | 法人服务       |
|------|----------|------------|
|      | Ē        | <b>≣</b> ∎ |
| E    | 民养老个人对账单 | 社保权益单校验    |

# 一、个人登记信息查询

点击【个人登记信息查询】,进入服务页,查询本人的登记信息。 查询成功后,可点击【下载打印】,进行表单的下载打印。

| ·人服务 > 职工登记语息宣词   |                                         |             |                                                                           |         |
|-------------------|-----------------------------------------|-------------|---------------------------------------------------------------------------|---------|
| 人基本信息             |                                         |             |                                                                           | 港       |
|                   |                                         |             |                                                                           |         |
| 公民身份证号码           | and the second second                   | 性別<br>出生日期  | Concerne of the local data                                                |         |
| (在五日本中与时)         | 10                                      | 国家/地区       | 100                                                                       | 头他      |
| 个人身份              | (III)                                   | 参加工作日期      |                                                                           |         |
| 户口所在区县街乡          |                                         | 户口性质        | 10.000                                                                    |         |
| 户口所在地地址           | And in case of the local data           | 户口所在地邮政编码   |                                                                           |         |
| 居住地(联系)地址         | and the second second                   | 居住地(联系)邮政编码 |                                                                           |         |
| 选择邮寄社会保险<br>对账单地址 |                                         | 邮政编码        |                                                                           |         |
| 获取对账单方式           | 10.000                                  | 电子邮件地址      |                                                                           |         |
| 文化程度              | 100                                     |             |                                                                           |         |
| 保信息               |                                         |             |                                                                           |         |
| 单位名称              | 100000000000000000000000000000000000000 | 参加时         | 図 养老         ダ 失当           図 方老         ダ 失当           図 工伤         図 生育 | 1 🗹 Er7 |
| 参保人电话             | 100000                                  | 参保人手        | 机                                                                         |         |
| 申报月均工资收入(元)       |                                         | 徽费人员类       |                                                                           |         |
| 证件类型              | distance.                               | 证件号         | 码                                                                         |         |
| 委托代发银行名称          |                                         | 委托代码银行账     | -                                                                         |         |

### 二、参保人员缴费信息查询

### 1.五险缴费信息

点击【参保人员缴费信息查询】,进入服务页,选择缴费起始日期,缴费截止日期,点击【查询】。查询成功后,下方选择【五险缴

费信息】页签,页签下显示查询时间段内的五险缴费信息。查询成功后,可点击【下载打印】,进行表单的下载打印。

|                              | 上会保险权            | く益査     | 词服务    | 5     |       |
|------------------------------|------------------|---------|--------|-------|-------|
| 个人服务 > 参保人员邀费信息              | 息查询              |         |        | 0     | ●返回首页 |
| 鐵费起始年月 🔲 1992-10             | 謝费截止年月           | 2023-09 |        | 查询 下载 | 打印    |
| 个人基本信息                       |                  |         |        |       |       |
| 参保人姓名                        | 27.000 TA        |         | 社会保障号码 |       |       |
| 单位名称                         | 北京航青工程建设监理有限责任公司 |         |        |       |       |
| 五险缴费信息 职业年 个人服务 > 参保人员缴费信息查询 | 金信息 个人补缴信息 转移    | 接续信息    |        |       | ●返回首页 |
| 徽费起始年月 🗐 2021-01             | 激费截止年月           | 2021-06 |        | 查询    | 下载打印  |
| 个人基本信息                       |                  |         |        |       |       |
| 参保人姓名                        | 100              |         | 社会保障号码 |       |       |
| 单位名称                         |                  |         |        |       |       |
| 五险缴费信息 职业                    | 年金信息  个人补缴信息     | 转移接续信   | ∃.     |       |       |

#### 养老保险单位变动记录

| 缴费起始年月 | 缴费截止年月 | 实际缴费月数 | 单位名称 | 缴费区县 |
|--------|--------|--------|------|------|
|        |        |        |      |      |

#### 五险缴费明细

| 御書む止左日 | 养老实际缴费 |       | 失业实际缴费 |    | 工伤实际缴费 |      |    | 医疗实际缴费 |    | 生育实际缴费 |      |    |       |
|--------|--------|-------|--------|----|--------|------|----|--------|----|--------|------|----|-------|
| 淑英他正牛月 | 月数     | 年缴费基数 | 个人缴费   | 月数 | 年缴费基数  | 个人缴费 | 月数 | 年缴费基数  | 月数 | 年缴费基数  | 个人缴费 | 月数 | 年缴费基数 |
|        |        |       |        |    |        |      | ш  |        |    | 1000   |      |    |       |
| 合计     |        |       |        |    |        | -    | ш  |        |    |        |      |    |       |

### 2. 职业年金信息

点击【参保人员缴费信息查询】,进入服务页,选择缴费起始日 期,缴费截止日期,点击【查询】。查询成功后,下方选择【职业年 金信息】页签,页签下方显示查询时间段内的职业年金缴费信息。查 询成功后,可点击【下载打印】,进行表单的下载打印。

| 费起始年月 🗐 2021-0                            | 1      | 徽费截止年月 | iii 2021-06                |                             | 查询 下载打印       |
|-------------------------------------------|--------|--------|----------------------------|-----------------------------|---------------|
| 基本信息                                      |        |        |                            |                             |               |
| 参保人姓名                                     | 100    |        | 社会保障                       | 章号码                         |               |
| 单位名称                                      |        |        |                            |                             |               |
| 五险缴费信息                                    | 职业年金信息 | 个人补缴信息 | 转移接续信息                     |                             |               |
| /在今单位杰动门马                                 |        |        |                            |                             |               |
| 2年金单位变动记录                                 | 单位名称   |        | 缴费起始年月                     | 缴费截止年月                      | 实际缴费月数        |
| <b>V年金单位变动记录</b>                          | 单位名称   |        | 缴费起始年月                     | 激费截止年月                      | 实际缴费月数        |
| 2年金单位变动记录<br>2年金缴费明细                      | 单位名称   |        | 缴费起始年月                     | 懲费截止年月                      | 实际缴费月数        |
| 2年金单位变动记录<br>2年金缴费明细<br><sup></sup>       | 单位名称   | 52     | 缴费起始年月<br>职业年金实际:<br>年缴费基数 | <b>缴费截止年月</b><br>勤费<br>单位缴费 | <b>实际缴费月数</b> |
| 2年金单位变动记录<br>2年金缴费明细<br><sup>缴费起止年月</sup> | 单位名称   | 数      | 缴费起始年月<br>原业年金实际:<br>年缴费基数 | 一 微赛截止年月                    | 安际懲费月数        |

### 3.个人补缴信息

点击【参保人员缴费信息查询】,进入服务页,选择缴费起始日 期,缴费截止日期,点击【查询】。查询成功后,下方选择【个人补 缴信息】页签,页签下方显示查询时间段内的补缴信息。查询成功后, 可点击【下载打印】,进行表单的下载打印。

| 个人服务 》参保人员缴费信息查询  |                       | ▲返回首页  |  |
|-------------------|-----------------------|--------|--|
| <b>缴费起始年月</b>     | <b>缴费截止年月</b>         | 查询下载打印 |  |
| 个人基本信息            |                       |        |  |
| 参保人姓名             | 社会保障号码                |        |  |
| 单位名称              |                       |        |  |
| 五险缴费信息 职业年金信息<br> | 个人补缴信息 转移接续信息         |        |  |
| <u>₿</u> 会兼由      | 补徵年月                  |        |  |
| 养老保险              |                       |        |  |
| 失业保险              |                       |        |  |
| <b>T</b> (/ (514) |                       |        |  |
| 上伤保险              | and the second second |        |  |

### 4.转移接续信息

生育保险

点击【参保人员缴费信息查询】,进入服务页,选择【转移接续 信息】页签,页签下方显示本人的全部养老保险和医疗保险转移接续 信息。查询成功后,可点击【下载打印】,进行表单的下载打印。

### 个人基本信息

| 参保人姓名 |                       | 社会保障号码 | and the second second |
|-------|-----------------------|--------|-----------------------|
| 单位名称  | and the second second |        |                       |

五险缴费信息 职业年金信息 个人补缴信息 转移接续信息

### 养老保险转移接续信息

| 实际缴费起止年月 | 实际缴费月数 | 原参保地    | 转出地 |
|----------|--------|---------|-----|
|          |        |         |     |
| 合计       |        |         |     |
| 实际缴费起止年月 | 实际缴费月数 | 原参保地    |     |
|          |        |         |     |
|          |        | 1000000 |     |
| 合计       |        |         |     |

#### 医疗保险转移接续信息

| 实际缴费起止年月              | 实际缴费月数 | 转出地 |
|-----------------------|--------|-----|
| (10) - (B) (10) - (1) |        |     |

### 三、职工年度对账单查询

点击【职工年度对账单查询】,进入服务页,选择需要查询年度, 点击【查询】。查询成功后,下方显示查询年度的年度对账单信息。 查询成功后,可点击【下载打印】,进行表单的下载打印。

| 个人服务 > 年度对账单查询 | ▲返回首页   |
|----------------|---------|
| 年度 🔲 2018      | 查询 下银打印 |
|                |         |

### 个人基本信息

| 参保人姓名 | <br>社会保障局码 |  |
|-------|------------|--|
| 人员类别  |            |  |

### 各月参保信息

| Río  | 00000#Ta               |    | 台项社会 | 合保险月线 | 费基数 |     | 养老螺  | 费信息  | 医疗缴费信息 | 失业缴费信息 | 工伤懲费信息(个人 | 生育爆费信息(个 |
|------|------------------------|----|------|-------|-----|-----|------|------|--------|--------|-----------|----------|
| 1903 | 49-36057-73-3808C.L.38 | 养老 | 医疗   | 工伤    | 失业  | 生育  | 单位爆费 | 个人感费 | 费您人个   | 费提人个   | 不懲费)      | 人不懲费)    |
| 01   |                        |    |      |       |     |     |      |      |        |        |           |          |
| 02   |                        |    |      |       |     |     |      |      |        |        |           |          |
| 03   | 100                    |    |      |       |     |     |      |      |        |        |           |          |
| 04   |                        |    |      |       |     |     | 1000 | -    |        |        |           |          |
| 05   |                        |    |      |       |     |     |      |      |        |        |           |          |
| 06   | 100                    |    |      |       |     | 100 | 1000 | -    |        |        |           |          |
| 07   |                        |    |      |       |     |     |      |      |        |        |           |          |
|      |                        |    |      |       |     |     |      |      |        |        |           |          |

## 四、参保人员待遇信息查询

点击【参保人员待遇信息查询】,进入页面后,录入缴费起始年 月及缴费截止年月,点击【查询】

| 个人服务 > 参保人员养老保险很               | 持遇信息查询           |        | ▲返回                |
|--------------------------------|------------------|--------|--------------------|
| <b>缴费起始年月</b>                  | <b>缴费截止年月</b>    | 8      | 查询下继知印             |
| ▲ 个人基本信息                       |                  |        |                    |
| 参保人姓名                          | 才鹤云              | 社会保障号码 | 110104196210143135 |
| 单位名称                           | 北京航青工程建设监理有限责任公司 |        |                    |
| <sup>平山石林</sup><br>养老保险待遇信息 工伤 | 保险待遇信息           |        |                    |

### 1.参保人员养老保险待遇信息查询

查询成功后,点击【养老保险待遇信息】页签,页签下显示查询时间段内的养老保险待遇信息。查询成功后,可勾选需要打印的参保

人员养老待遇信息或养老保险待遇明细,点击【下载打印】按钮,进 行表单的下载打印。

| 个人服务 > 参保人员养老保险  | 待遇信息查询                           |            |        |             | ▲返回首页 |
|------------------|----------------------------------|------------|--------|-------------|-------|
| 缴费起始年月 🗐 2021-01 | 繳要看                              | 北年月 🗐 2021 | 1-09   | 查询          | 下载打印  |
| 个人基本信息           |                                  |            |        |             |       |
| 参保人姓名            | 10                               |            | 社会保障号码 | la Parat de |       |
| 单位名称             | Contraction of the local sectors |            |        |             |       |

#### 养老保险待遇信息 工伤保险待遇信息

|    |    | -  |             |            | _  |
|----|----|----|-------------|------------|----|
| 下载 | 参保 | 人品 | <b>美</b> 老祖 | <b>寺遇(</b> | 言自 |

参保人员养老待遇信息

| 待遇发放起止年月 | 养老保险待遇   |                |         |  |  |
|----------|----------|----------------|---------|--|--|
|          | 基养       | 其他待遇(社补、基调、基补) | 职业年金    |  |  |
| 2021     | 26930.09 | 921.25         | 2350.56 |  |  |
| 合计       | 26930.09 | 921.25         | 2350.56 |  |  |

□ 下载参保人员养老保险待遇明细

参保人员养老保险待遇明细

| 体調学がた日  |          | 化学机构           |         |          |
|---------|----------|----------------|---------|----------|
| 付速及放平月  | 基养       | 其他待遇(社补、基调、基补) | 职业年金    | 17.20149 |
| 2021-01 | 4457.64  |                |         | 本单位      |
| 2021-01 |          |                | 391.76  | 工行       |
| 2021-02 | 4457.64  |                |         | 本单位      |
| 2021-02 |          |                | 391.76  | 工行       |
| 2021-03 | 4457.64  |                |         | 本单位      |
| 2021-03 |          |                | 391.76  | 工行       |
| 2021-04 | 4457.64  |                |         | 本单位      |
| 2021-04 |          |                | 391.76  | 工行       |
| 2021-05 | 4457.64  |                |         | 本单位      |
| 2021-05 |          |                | 391.76  | 工行       |
| 2021-06 |          | 921.25         |         | 邮政储蓄     |
| 2021-06 | 4641.89  |                |         | 邮政储蓄     |
| 2021-06 |          |                | 391.76  | 工行       |
| 合计      | 26930.09 | 921.25         | 2350.56 |          |

### 2.参保人员工伤保险待遇信息查询

查询成功后,点击【工伤保险待遇信息】页签,点击【下载打印】,进行表单的下载打印。

| 个人服务 > 参保人员工伤保险待遇信息查询 |        |         |    | ▲返回首页 |
|-----------------------|--------|---------|----|-------|
| 繳费起始年月 🔲 2021-01      | 缴费截止年月 | 2021-01 | 查询 | 下载打印  |
| 个人基本信息                |        |         |    |       |

| 参保人姓名 | 100 C                                                                                                    | 社会保障号码 |  |
|-------|----------------------------------------------------------------------------------------------------|--------|--|
| 单位名称  | And a second second second second second second second second second second second second second second second |        |  |

#### 养老保险待遇信息 工伤保险待遇信息

#### 工伤保险待遇发放明细

| 待遇发放年月  | 待遇项目        | 待遇金额(元) | 代发机构 | 备注  |
|---------|-------------|---------|------|-----|
| 2021-01 | 工抚          |         |      | 100 |
| 2021-01 | 工抚          |         |      | 10  |
| 总计      | (777777777) |         |      |     |

备注:

1、待遇项目中工补是指因未及时申报、政策调整等原因所产生的补发差额;

2、待遇项目中工辅是指按照《关于印发<北京市工伤辅助器具配置项目及费用限额标准>的通知》要求,经劳动能力鉴定委员会鉴定,符合享受北京市工伤辅助器具配置目录 中30027、30028和30029项目的—次性用品费用。

### 五、参保人员职业年金账户信息查询

点击【参保人员职业年金账户信息查询】,进入服务页,选择查 询年度,点击【查询】。查询成功后,下方显示查询年度内的职业年 金账户信息。查询成功后,可点击【下载打印】,进行表单的下载打 印。点击查询职业年金缴费信息,跳转至参保人员缴费信息查询下职 业年金信息页签,选择缴费起始和截止年月点击查询,可查看查询时 间段内的职业年金缴费信息情况。

| 个人服务 > 参保人员职业年金账户信息查询 | ▲返回首页      |
|-----------------------|------------|
|                       |            |
| 年度 🗐 2020             | 查询    下载打印 |

#### 个人基本信息

| 参保人姓名  | 1000    | 社会保障号码 | and the second second |
|--------|---------|--------|-----------------------|
| 参保缴费状态 | 100,000 |        |                       |

#### 单位信息

| 单位名称 | and the second second | 统一社会信用代码 | the second second second |
|------|-----------------------|----------|--------------------------|
|      |                       |          |                          |

点击查询职业年金缴费信息

#### 职业年金账户信息

| 个人账户     | 实账金额 (元)  | 个人账户      | 实账金额 (元) |
|----------|-----------|-----------|----------|
| 上年末余额    |           | 100000    |          |
| 本年增加     | 1000      | 本年减少      | 1000     |
| 其中: 单位缴费 | 100       | 其中: 一次性领取 | 10.0     |
| 个人缴费     | 100       | 按月领取      | 100.0    |
| 年金转入     |           | 年金转出      | 10       |
| 投资收益     |           | 多缴退费      | 111      |
| 利息       |           | 其他        |          |
| 职业年金补记   | 1000      |           |          |
| 其他       | ine -     |           |          |
| 本年末余額    | - 1000000 |           |          |

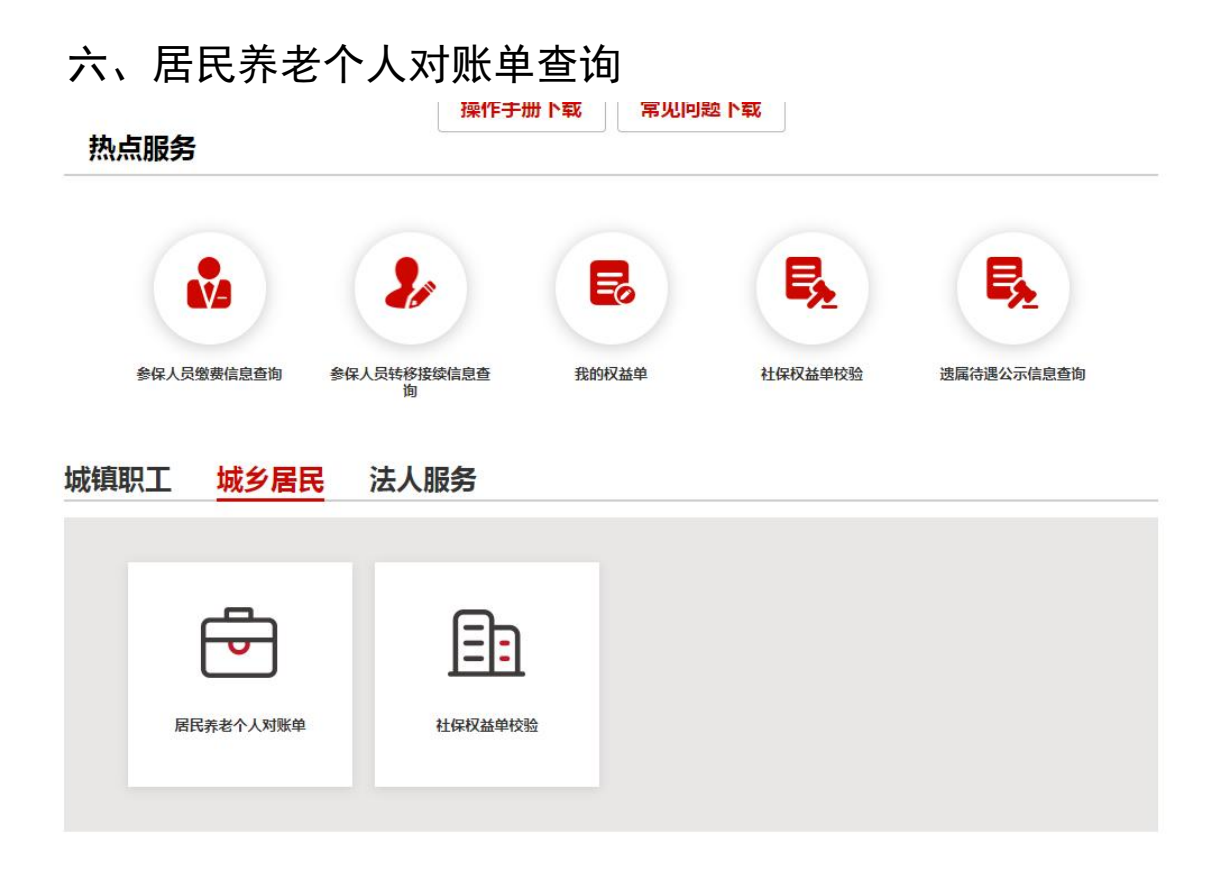

点击【居民养老个人对账单查询】,进入服务页,查询本人的居 民养老个人对账单信息。查询成功后,可点击【下载打印】,进行表 单的下载打印。

| 个人服务 〉 居民养老个人对账 | ₩<br>₩                                                                                                    |      |     | ▲返回首页 |
|-----------------|----------------------------------------------------------------------------------------------------|------|-----|-------|
|                 |                                                                                                    |      |     | 下载打印  |
| 个人基本信息          |                                                                                                    |      |     |       |
| 姓名              | 100                                                                                                    | 性别   | 101 |       |
| 公民身份证号码         |                                                                                                    | 户籍地址 |     |       |
| 联系电话            | and the second second s | 居住地址 |     |       |

养老保险参保信息

| 参保日期 | 1.000 | 累计缴费年限 |  |
|------|-------|--------|--|
|      |       |        |  |

### 账单信息

|      | 个人账户收入    |              |    |      |   | 发放养老待遇 |        |       |              |   |        |
|------|-----------|--------------|----|------|---|--------|--------|-------|--------------|---|--------|
| 年度   | 人上做書      | # # /+ * Ph  | 其他 | 政府补贴 |   |        |        | 基础养老金 |              |   |        |
|      | 个人感费 美体杯助 | <b>集神杯</b> 的 |    | 市    | X | 岁      | 个人账户文出 | 中央    | <del>ה</del> | × | 如未可加入了 |
| 2002 |           |              |    |      |   |        |        |       |              |   |        |
| 2008 |           |              |    |      |   |        |        |       |              |   |        |
| 2009 |           |              |    |      |   |        |        |       |              |   |        |

### 七、社保权益单校验

点击【社保权益单校验】,进入服务页,输入查询流水号和校验码,点击【校验】按钮,校验成功后下方显示对应单据图详细信息,登录或未登录状态下都可使用此功能。

| 社保权益查询 > 社 | 保权益单校验               |     |        | ▲返回首页 |
|------------|----------------------|-----|--------|-------|
|            |                      |     |        |       |
| 查询流水号      | 11010620231011084800 | 校验码 | yb8xcw | 校验    |

**提示:**在下载打印的 pdf 文件中有流水号和校验码,表单右上角 位置。